Instructivo de pago PSE- Cuentas del Fondo para la Modernización, Descongestión y Bienestar de la Administración de Justicia

1. Ingrese al siguiente enlace: https://www.ramajudicial.gov.co/portal/inicio

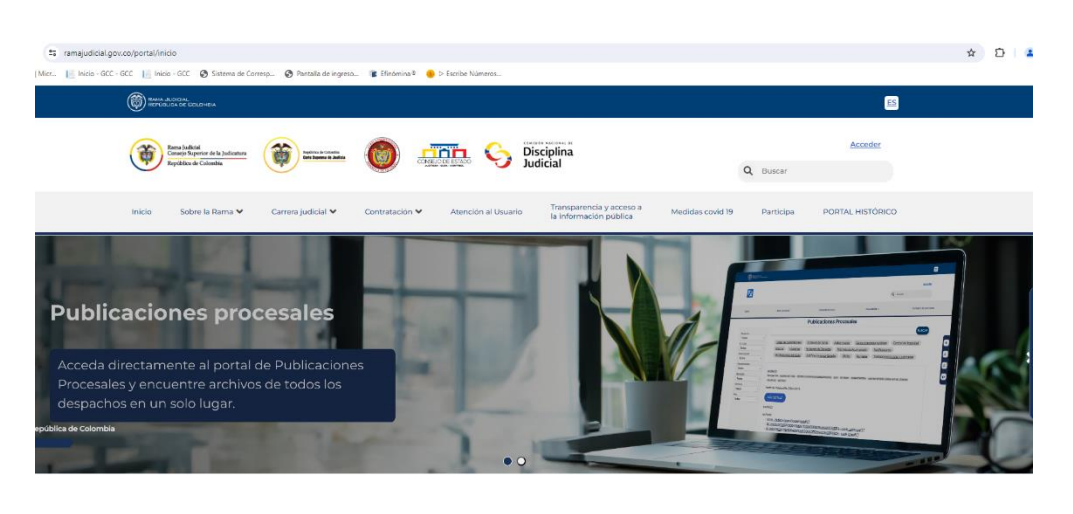

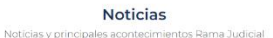

2. En la parte inferior del sitio web, encontrará el icono "VENTANILLA DE SERVICIOS."

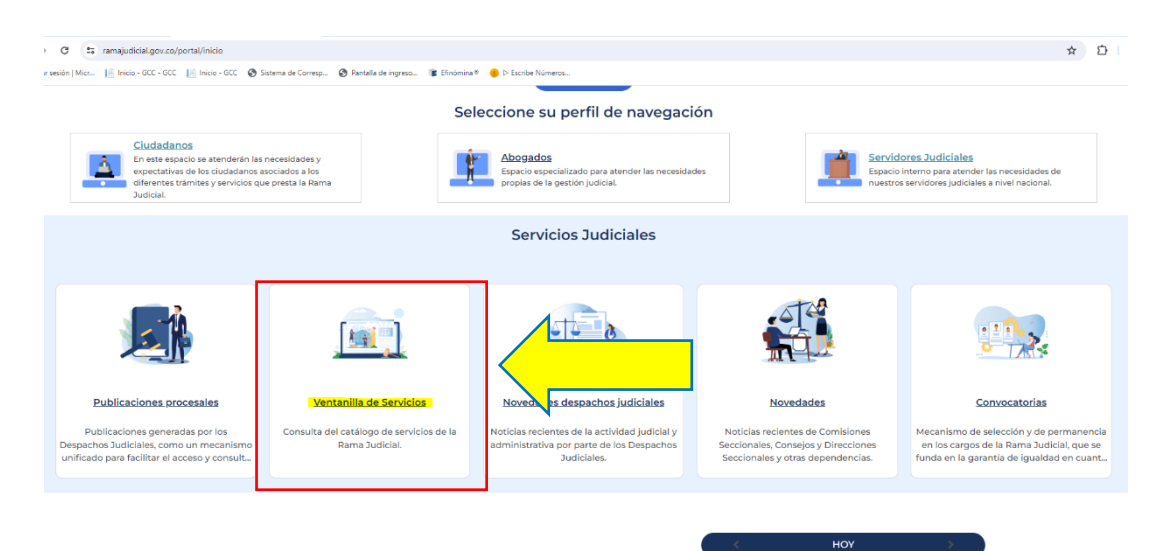

3. Clique ENTER en el icono PAGOS ONLINE A LA RAMA JUDICIAL CONVENIOS

•

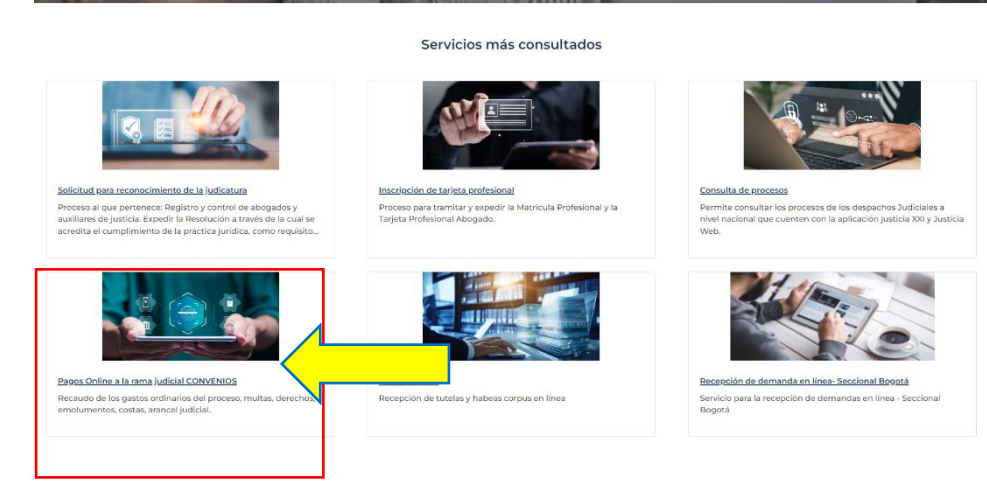

4. Seleccione la opción "HACER SERVICIO EN LINEA"

C C III ramajudicial.gov.co/web/wetanilla-unica/vertanilla-unica/vetanilla-unica/vaset\_publisher/kzgwCDYVYEv/content/id/144991930

< Pagos Online a la rama judicial CONVENIOS</p>
Pagos Online a la rama judicial

0 5

0;

| CONVENIOS                                       |                                                                  |                                |
|-------------------------------------------------|------------------------------------------------------------------|--------------------------------|
| ntidad: Consejo Superior de la Judica           | atura                                                            | 4                              |
| Iltima actualización: vie, 12 abr 2024          | Г                                                                | /L                             |
| Descripción                                     |                                                                  |                                |
| Recaudo de los gastos ordinarios d<br>judicial. | el proceso, multas, derechos, emolumentos, costas, arancel       | Te explicamos con tutoriales   |
| <b>Tipo Servicio</b><br>Servicio en línea       | ¿Cuánto tarda el proceso?                                        | ¿Tienes dudas? V               |
| ¿Tiene costo?                                   | ¿Cuándo puedo realizarlo?                                        | Sobre este servicio o consulta |
| SI                                              | Este Servicio se puede realizar 24 horas, 7 días<br>a la semana. | 🐱 Enviar correo                |
|                                                 |                                                                  | (601) 3127011                  |

 De inmediato se abrirá la página del portal de pagos del Banco Agrario o, desde un inicio, podrá ingresar directamente al link https://portal.psepagos.com.co/web/bancoagrario

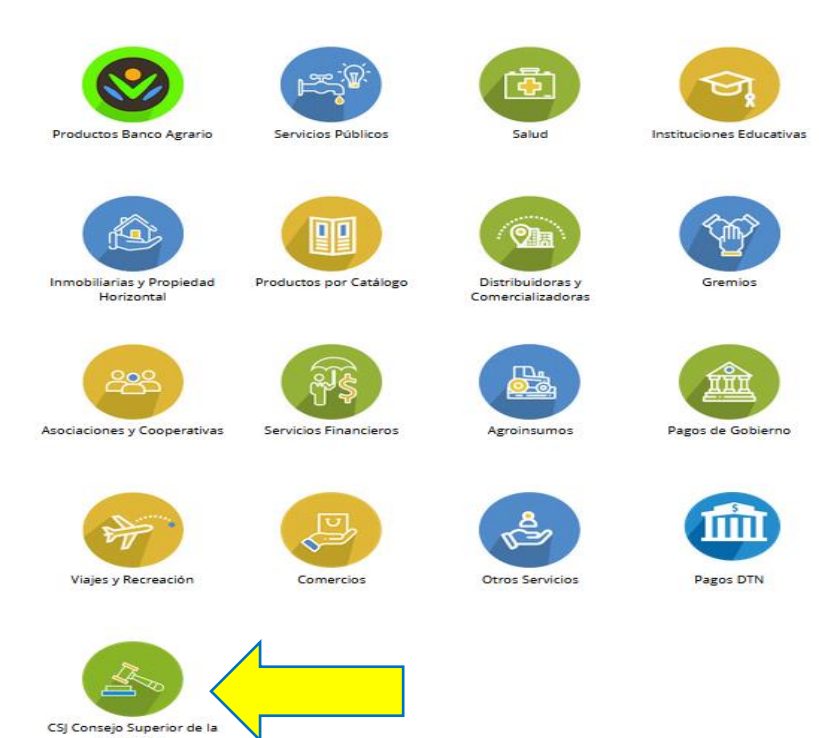

6. Clique el icono "CSJ CONSEJO SUPERIOR DE LA JUDICATURA", y se desplegará la siguiente ventana:

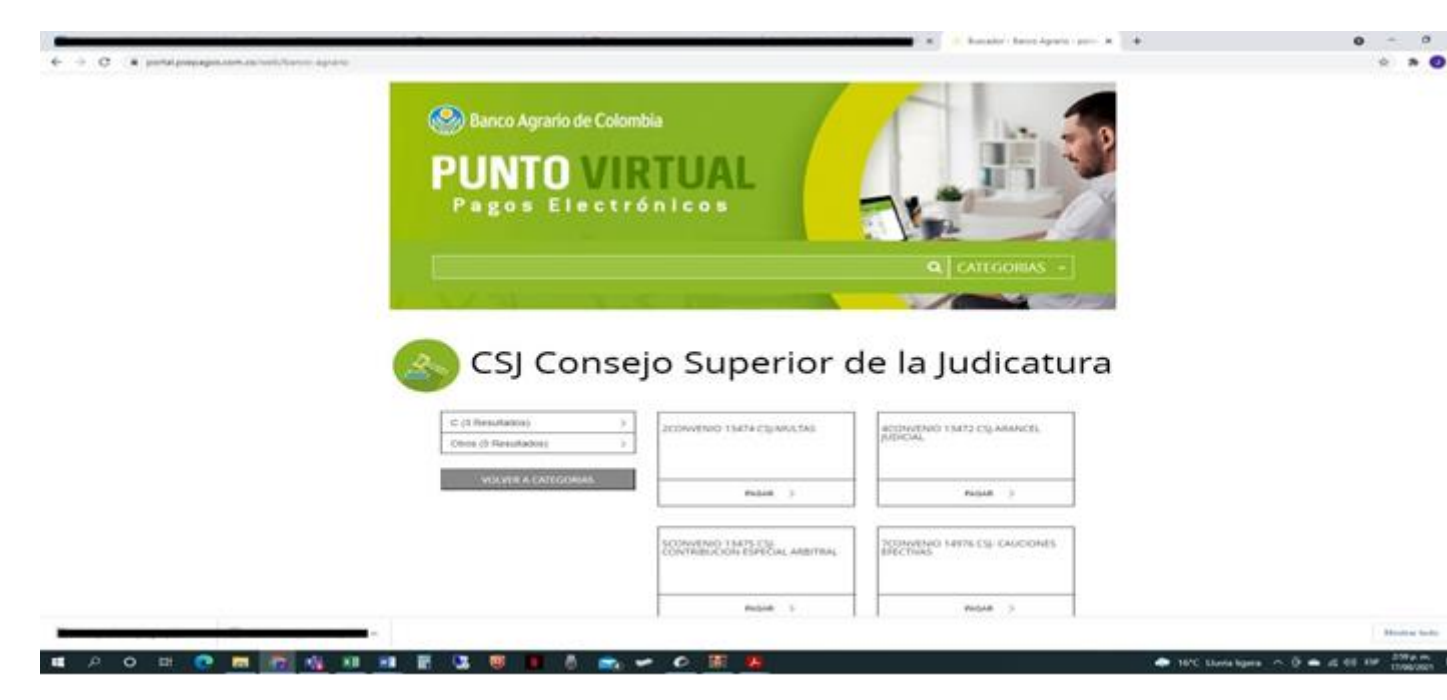

7. Escoja la cuenta en la que deberá efectuar el pago, según el tipo de obligación, y luego clique en "PAGAR"

## \Lambda CSJ Consejo Superior de la Judicatura

| C (1 Resultados) > Otros (8 Resultados) > | 1CONVENIO 14975 CSJ-GASTOS<br>ORDINARIOS DE PROCESO    | 2CONVENIO 13474 CSJ-MULTAS                                        |
|-------------------------------------------|--------------------------------------------------------|-------------------------------------------------------------------|
| VOLVER A CATEGORIAS                       | PAGAR >                                                | PAGAR >                                                           |
|                                           | 3CONVENIO 13477 CSJ-IMPUESTO DE<br>REMATE              | 4CONVENIO 13472 CSJ-ARANCEL<br>JUDICIAL                           |
|                                           | PAGAR >                                                | PAGAR >                                                           |
|                                           | SCONVENIO 13475 CSJ-<br>CONTRIBUCION ESPECIAL ARBITRAL | 6CONVENIO 13471 CSJ-JURAMENTO<br>ESTIMATORIO                      |
|                                           | PAGAR >                                                | PAGAR >                                                           |
|                                           | 7CONVENIO 14976 CSJ- CAUCIONES<br>EFECTIVAS            | 8CONVENIO 13476 CSJ-DERECHOS<br>ARANCELES EMOLUMENTOS Y<br>COSTOS |
|                                           | PAGAR >                                                | PAGAR >                                                           |
|                                           | CSJ- RECAUDO REGISTRO NACIONAL<br>DE ABOGADOS          |                                                                   |

 Se desplegará una ventana con la siguiente imagen y allí deberá diligenciar todos los campos:

PAGAR >

| nenu                                                                                 | 🔒 INFORMACIÓN DE PA                                                                                     | AGO                                          |
|--------------------------------------------------------------------------------------|----------------------------------------------------------------------------------------------------|----------------------------------------------|
| ng Punto Virtual Banco                                                               |                                                                                                    |                                              |
| RECOMENDACIONES DE USO                                                               | Validación : KREAZU                                                                                     | 0                                            |
|                                                                                      | <ul> <li>Tipo de Identificación (Seleccione el Tipo de<br/>Identificación) :</li> </ul>                 | CC * ®                                       |
| CHUNCHON                                                                             | *Número<br>Identificación Multado<br>o Sancionado :                                                     | •                                            |
|                                                                                      | Número del Proceso<br>Judicial (23 dígitos) :                                                           | •                                            |
| Citi                                                                                 | *Origen de la Multa : Seleccione                                                                        |                                              |
| Bancoomeva                                                                           | *Teléfono de<br>Contacto :                                                                              | •                                            |
| MOHRONA                                                                              | *Correo Electrónico<br>del Multado o<br>Sancionado :                                                    |                                              |
| Banco                                                                                | *Valor a Pagar :                                                                                        |                                              |
| Paucesa                                                                              |                                                                                                    | Pagar                                        |
| Territoria                                                                           |                                                                                                    |                                              |
| <ul> <li>Serve approved Charaldo<br/>Approximation approved approximation</li> </ul> | El pago se efectuará utilizando los servicios de A<br>realizando el débito desde su cuenta corriente, a | CH Colombia, ya sea<br>horros o de depósitos |
| NEQUI                                                                                | electrónicos a través del boton de PSE o tarjeta                                                        | crédito si tiene el                          |

9. Diligenciados todos los campos, clique sobre la opción: "Pagar"

| tersitette                                                                                                    | Autor<br>Marke<br>2Convenio 13474                                                                                                    | CSJ-MULTAS                                                                                                    |      |
|----------------------------------------------------------------------------------------------------|----------------------------------------------------------------------------------------------------|----------------------------------------------------------------------------------------------------|------|
| inicio > formulario                                                                                                    |                                                                                                    |                                                                                                    |      |
| menu                                                                                                    |                                                                                                    | ÓN DE PAGO                                                                                                    |      |
| AGRARIO                                                                                                    | •Tipo de l                                                                                                    | Identificación : [ << + ]                                                                                                    |      |
| RECOMENDACION                                                                                                    | NES DE USO                                                                                                    | ۲                                                                                                    |      |
| -                                                                                                    | o Sancionado :<br>"Número del Proceso                                                                                                    |                                                                                                    |      |
| BBV                                                                                                    | Judical (23 digitos) :     TOrigen de la Multa :     Cette Contre                                                                                                    | a nor la Disercida Fisculta a Diserc                                                                                                    |      |
| 10° 121                                                                                                    | *Teléfono de Contacto                                                                                                    | 0                                                                                                    |      |
|                                                                                                    | :<br>*Correo Electrónico                                                                                                    | 0                                                                                                    |      |
| Drun en                                                                                                    | del Multado o<br>Sancionado :                                                                                                    |                                                                                                    |      |
| citi                                                                                                    | -Valor a Pagar :                                                                                                    |                                                                                                    |      |
|                                                                                                    |                                                                                                    | Pagar                                                                                                    |      |
| <sup>2</sup> Bascoone                                                                                                    | MAX .                                                                                                    |                                                                                                    |      |
| <ul> <li>PATER</li> </ul>                                                                                                    | El pago se efectuará utilizando los servi-                                                                                                    | cios de ACH Colombia, ya sea                                                                                                    |      |
| -                                                                                                    | realizando el debito desde su cuenta col<br>electrónicos a través del boton de PSE d                                                                                                    | o tarjeta crédito si tiene el convenio.                                                                                                    |      |
| ∧ R DEAJGCC20-474-Gpdt ∧ R Pago proceso 201p                                                                                                    | pdf 🔨 🖻 Comprobante_Pagpdf 🔿 🖪 Certificado_Labora                                                                                                    | pdf ^                                                                                                    | Most |
| pagos.co/PSEHostingUI/GetBankList.aspx?enc=%2fg98wq8dEsasKH5Pw                                                                                                    | wZ24%2fQRK0EpzhuHTblbwPj9%2b9kg%3d                                                                                                    |                                                                                                    |      |
| pagos.co/PSEHostingUI/GetBankList.aspu?enc=%2fg98wg8dEisa8CH5Pv                                                                                                    | w224%24Q8K0EpzhuHTbibw/J9%2b9kg%3d                                                                                                    | 174 CSJ-MULTAS                                                                                                    |      |
| pagos.co/PSEHostingUI/GetBankList.aspuitenc=%2fg98wq8dEisat0HSP4                                                                                                    | w224%21QRX0EpphuHTblbwff9%2b9kg%3d                                                                                                    | 174 CSJ-MULTAS                                                                                                    |      |
| pagos.co/PSEHostingUI/GetBankList.aspuñenc=%2/g98wq6dEsat045Pe                                                                                                    | w224%21QRV0EpzhuHTbibwf9%229kg%3d w224%21QRV0EpzhuHTbibwf9%229kg%3d burces bances Favor verifique la informace                                                                                                    | 174 CSJ-MULTAS                                                                                                    |      |
| pagos.co/PSEHostingUI/GetBankList.aspuñenc=%2/g98wq6dEsat045Pe<br>inido > fista de b<br>inido > fista de b<br>inido > fista de b<br>inicos                                                                                                    | vs24%210;RV0EpshuHTbibwf/9%259kg%3d ws24%24;RV0EpshuHTbibwf/9%259kg%3d bsrcos bsrcos TUML EMMCO                                                                                                    | ión:                                                                                                    |      |
| pagos.co/PSEHostingUI/GetBankList.aspuhenc=%2/g98wq6dEsat0HSP4<br>inida > fista de b<br>inida > fista de b<br>inida > fista de b<br>inida > fista de b<br>inida > fista de b<br>inida > fista de b<br>inida > fista de b<br>inida > fista de b<br>inida > fista de b<br>inida > fista de b<br>inida > fista de b<br>inida > fista de b                                                                                                    | vs24%21G/RV0Eps/huHTbibw/9%259kg%3d ws24%21G/RV0Eps/huHTbibw/9%259kg%3d bsrcos bsrcos TUAL BANCO Type de Sketterfueged In Annotection ACCORES DE USD                                                                                                    | ión:<br>cc<br>5552583                                                                                                    |      |
| pagos.co/PSEHostingUI/GetBankList.aspuhenc=%2/g98wq6dEsat0HSP4<br>inido > finta de b<br>inido > finta de b<br>inido > finta de b<br>inido > finta de b<br>inido > finta de b<br>inido > finta de b<br>inido > finta de b<br>inido > finta de b<br>inido > finta de b<br>inido > finta de b<br>inido > finta de b<br>inido > finta de b                                                                                                    | ACIONES DE USO                                                                                                    | 174 CSJ-MULTAS                                                                                                    |      |
| pagos.co/PSEHostingUI/GetBankList.aspuñenc=%2/g98wq6dEsat015Pe<br>inido > finta de b<br>inido > finta de b<br>inido > finta de b<br>inido > finta de b<br>inido > finta de b<br>inido > finta de b<br>inido > finta de b<br>inido > finta de b<br>inido > finta de b<br>inido > finta de b<br>inido > finta de b                                                                                                    | ACCORES DE USO<br>ACCORES DE USO<br>ACCORES DE USO                                                                                                    | CC<br>100:<br>CC<br>100:<br>CC<br>CC<br>CC<br>CC<br>CC<br>CC<br>CC<br>CC<br>CC<br>C                                                                                                    |      |
| pagos.co/PSEHostingUI/GetBankList.aspuhenc=%2/g98wq6dEsat015P4<br>inido > finta de b<br>inido > finta de b<br>inido > finta de b<br>inido > finta de b<br>inido > finta de b<br>inido > finta de b<br>inido > finta de b<br>inido > finta de b<br>inido > finta de b<br>inido > finta de b<br>inido > finta de b                                                                                                    | ex24Ks2HQRW0EpshuHTblbWY9%2b9kgKs3d<br>Exacts<br>Exacts<br>E | CC:<br>11012<br>CC:<br>11012752525<br>110127900000110110900<br>Cabeo Camero Downedin<br>September and Produced and<br>Cabeo Camero Downedin<br>September and Produced and<br>2015510244                                                                                                    |      |
| pagos.co/PSEHostingUI/GetBankList.aspuhenc=%2/g98wq6dEsat015P4<br>inido > finta de b<br>inido > finta de b<br>inido > finta de b<br>inido > finta de b<br>inido > finta de b<br>inido > finta de b<br>inido > finta de b<br>inido > finta de b<br>inido > finta de b<br>inido > finta de b<br>inido > finta de b<br>inido > finta de b                                                                                                    | AISZARAZICIJRADEpschultTiblioWI/99/82/Dirgels24<br>Taratar<br>terester<br>terester<br>terester<br>terester<br>TUAL BANICO<br>TUAL BANICO                                                                                                    | CC<br>11602<br>CC<br>116027900000116013000<br>CBebs Caveroy or Diversion<br>CBebs Caveroy or Diversion<br>CBebs Caveroy or Diversion<br>Caveroy Diversion<br>Caveroy Diversion<br>Caver                                 |      |
| pagos.co/PSEHostingUI/GetBankList.aspuhenc=%2/g98wq6dEsat015Pe<br>inido > finta de b<br>inido > finta de b<br>inido >                                                                                                    | AISZARAZICIJRADEpschultTiblioWI/99/82/Dirgels243  Tata anaman barcos  TUNA BANICO  TUNA BANICO TUNA BANICO TU                                                                                                    | CC<br>1000<br>CC<br>1000<br>CC<br>CC<br>1000<br>CC<br>CC<br>CC<br>CC<br>CC<br>CC<br>CC<br>CC<br>CC                                                                                                    |      |
| pagos.co/PSEHostingUI/GetBankList.aspuhenc=%2/g98wq6dEsat015Pe                                                                                                    |                                                                                                    | CC<br>1000<br>CC<br>1000<br>CC<br>CC<br>CC<br>CC<br>CC<br>CC<br>CC<br>CC<br>CC                                                                                                    |      |
| pagos.co/PSEHostingUI/GetBankList.aspuhenc=%i2/ty98wq6dEsat015P4<br>inicio<br>inicio > finta de b<br>inicio > finta de b<br>inicio<br>inicio > finta de b<br>inicio<br>inicio<br>inicio > finta de b<br>inicio<br>inicio<br>inic | w224%21G/RV0Eps/hulf1bib/VI/99%259/kg/%35       w224%21G/RV0Eps/hulf1bib/VI/99%259/kg/%35       w224%21G/RV0Eps/hulf1bib/VI/99%259/kg/%35       barcost       TUAL BANCO       TUAL BANCO       Conventio 1.34       ACCORES DE USO       Conventio 1.34       Conventio 1.34       Conventio 1.34       Conventio 1.34       Marco Marco M                                                                                                    | CC:<br>11012<br>CC:<br>1252223<br>110127900000110110900<br>Cabes Caseron pro Devenden<br>Cabes Caseron pro Devenden<br>Caseron pro Devenden<br>Caseron pro Devenden                                                                          |      |
| pagos.co/PSEHostingUI/GetBankList.aspuhenc=%2/g98wq6dEsat015Pe<br>inicio > finta de b<br>inicio > finta de b<br>ini                                                                                                    | REAL     Convenio 134       Barcol     Convenio 134       Convenio 134     Convenio 134       Barcol     Favor verifique la información       Conservation     Type de Sanderfacentes       Conservation     Type de Sanderfacentes       Conservation     Personal                                                                                                    | CC<br>1000<br>CC<br>1000<br>CC<br>CC<br>1000<br>CC<br>CC<br>1000<br>CC<br>CC<br>CC<br>CC<br>CC<br>CC<br>CC<br>CC<br>CC                                                                                                    |      |
| pagos.co/PSEHostingUI/GetBankList.aspuhenc=%2/g98wq6dEsat015Pe<br>inicio > Inicio > Ini                                                                                                    | RE24K21CB/R00Ept/hulf/1bl/br/9/1b2/br/gR/b3d       RE24K21CB/R00Ept/hulf/1bl/br/9/1b2/br/gR/b3d       Barcos       CORVERING       Favor verifique la información<br>(Marcos Bardendon de Marcos)       CORVER DE USO       Marcos Bardendon de Marcos       CORVER DE USO       Corpor de Marcos       CORVER DE USO       Corpor de Marcos       Corpor de Marcos       Corpor de M                                                                                                    | ton:<br>CC<br>S252253<br>S10510540<br>S10510540<br>S10510540<br>January Demonsion<br>S10510540<br>January Demonsion<br>January Demonsion<br>S10510540<br>January Demonsion<br>January Demonsion<br>January Demonsio |      |
| pagos.co/PSEHostingUI/GetBankList.aspuhenc=%i2/g98wq6dEsat015P4<br>Rido > Inta de B<br>Rido > Inta de B<br>Ricorezeo<br>Rido > Inta de B<br>Ricorezeo<br>Rido > Inta de B<br>Ricorezeo<br>Ricorezeo<br>Rico                                                                                                    | x234x21C)RX0EpphulHblbW/9%259kg%33<br>Excess<br>Excess<br>E  | CC<br>1000<br>CC<br>1000<br>CC<br>CC<br>1000<br>CC<br>CC<br>CC<br>CC<br>CC<br>CC<br>CC<br>CC<br>CC                                                                                                    |      |
| pagos.co./PSEHostingUH/GetBankList.aspuhenc=%i2/ty98wq6dEsat015P4<br>Ricdo > Inita de B<br>Ricdo > Inita de B<br>Ricdo > Inita de B<br>Ricconezno<br>Ricconezno<br>Ricconezn                                                                                                    | REZARCIOROEpubulHibbe/My9/B2D/Rg/B2D       REAL RANCO       CONVENTION       RECON       RECON <td>ton:<br/>CC<br/>10100<br/>CC<br/>101000000110110000<br/>CBeb Cavero on Devende<br/>CBeb Cavero on Devende<br/>Cavero<br/>101000</td> <td></td>                                                                                                    | ton:<br>CC<br>10100<br>CC<br>101000000110110000<br>CBeb Cavero on Devende<br>CBeb Cavero on Devende<br>Cavero<br>101000                                                                                                    |      |

**11.** Seleccione su entidad bancaria en la que tiene el producto desde el cual hará el pago y clique en la opción "**Continuar**"

| Contraction of the second second seco | 2Convenio 13474 CSJ-MULTAS                                                                     |                                                                       |  |
|----------------------------------------------------------------------------------------------------|------------------------------------------------------------------------------------------------|-----------------------------------------------------------------------|--|
| Balda is linty do become                                                                                                    |                                                                                                |                                                                       |  |
|                                                                                                    | Favor verifique la información                                                                 | n)                                                                    |  |
| ALCON M.                                                                                                    |                                                                                                |                                                                       |  |
| ADCOMENDACIONES DE 1950                                                                                                    | Connect Destination in the set of                                                              | No. Processing                                                        |  |
|                                                                                                    | Amount of Descent Lanced 10.5                                                                  | 11011079090001001004                                                  |  |
| -                                                                                                    | Chapter de la Robert                                                                           | United Cognition and in Committee<br>Resultant & Pressoning Supported |  |
|                                                                                                    | Contract of Contracts                                                                          | anotheraped                                                           |  |
| -                                                                                                    | Service Participant of Statistics                                                              | (and a strength of the                                                |  |
|                                                                                                    | and A base-                                                                                    |                                                                       |  |
| BBVA                                                                                                    | " deta funcionario entre acipita la calificación<br>"Relaci a Faggar ari passa follorificación |                                                                       |  |
|                                                                                                    | THE LABOR OF STREET                                                                            |                                                                       |  |
| 0.02- 0                                                                                                    | A continuación teleccione au                                                                   | a banco -                                                             |  |
|                                                                                                    |                                                                                                |                                                                       |  |
|                                                                                                    | BANCO BENA COLOMBIA S<br>BANCO CALA SOCIAL                                                     | IA                                                                    |  |
| citi                                                                                                    | Contract                                                                                       |                                                                       |  |
|                                                                                                    |                                                                                                |                                                                       |  |

12. Se desplegará la siguiente ventana:

| 🗧 🔆 C 🔹 registrapse.com.co/PSCUscrRegister/SantTanacation.htmltnic-taPOI MADSonRep1MBAAudusuch22MADShahMSELSK00008L2J7LaarM2b11LuSEDood2 | K ② PSii - Pago con Registro Fi X + O - の X<br>☆ 本 ② i      |
|----------------------------------------------------------------------------------------------------|-------------------------------------------------------------|
| Fácil, rápido y seguro                                                                                                    | Conoce los penéficios<br>de registrarte haciendo<br>dickacá |
| PSE - Pagos Seguros en Línea / Persona Natural                                                                                           | 0                                                           |
| Persona natural Persona juridica                                                                                                    |                                                             |
| 🥝 Soy un usuario registrado                                                                                                    |                                                             |
| E-mail E-mail registratio on PSE                                                                                                    |                                                             |
| Regressar al convercio                                                                                                    |                                                             |
|                                                                                                    | ats our negative.                                           |
|                                                                                                    | Mostrar todo 🗙                                              |
| 🕊 ८०म 🕐 📕 🛜 🍇 🗷 🖻 🕃 🥮 📲 🎍 🚓 🛩 🕫 🧶                                                                                                    | 🗢 14°C Lluxia ligera. ^ 🗿 🛥 🖟 40 Esp. 347.p.m. 📑            |

**13.** Deberá digitar su dirección de correo electrónico, correspondiente a la registrada en la plataforma de pagos PSE.

| G B registro gas com.co/PSEUverRegister/StanTransaction.htm?enc=tnPLHM0Snm8pHM8tAbu0wev/S2HS2bAdv9tSEL5600059L2/7.ecr/H2b13Lu56BroeZ |                                                             |
|----------------------------------------------------------------------------------------------------|-------------------------------------------------------------|
| Fácil, rápido y seguro                                                                                                    | Conoce Jos Denéficios<br>de régistrarte haciendo<br>dickacă |
| PSE - Pagos Seguros en Línea / Persona Natural                                                                                       |                                                             |
| Persona natural Persona juridica                                                                                                    |                                                             |
| C matt                                                                                                    |                                                             |
| Regress at convectos                                                                                                    |                                                             |
|                                                                                                    | n a analises<br>2<br><u>analiseen</u> Halaa oon muunpus,    |
|                                                                                                    | Motiver toolo                                               |

14. Seleccione "Ir al Banco"

| 💁 Comen Juan Carlos Castro: K   🚱 DELECCO-424-Guin ent : K   🚱 pego proceso 2015.415 - K     - Process - GCC                        | ) Kovel 🗴   🚧 LECTURA CRAP-juneteer: x 🔕 PSE-Registric Fi x 🕂 + 🛛 🖛 🛛 X                                                                                                    |
|----------------------------------------------------------------------------------------------------|----------------------------------------------------------------------------------------------------|
| O      Registropse.com.co/PStDierRegister/StartFanisaction.htm?erc=inPcHMXSnmRpHMMAba0wau%2thStDavnMG4LSR00069L3/htm?%2b13Lu580novZ | x 🛪 🜒 i                                                                                                    |
| Fácil, rápido y seguro                                                                                                    | Gonoce los benéficios<br>de régistraite haciendo<br>dickacă                                                                                                    |
| PSE - Pagos Seguros en Línea / Persona Natura                                                                                       | 1                                                                                                    |
| Persona natural Persona jurídica                                                                                                    |                                                                                                    |
| Soy un usuario registrado 🛛 🏨 Quiero registrame anore                                                                               |                                                                                                    |
| E-mail E-mail registrado en PSE                                                                                                    |                                                                                                    |
| Regresar al contendo                                                                                                    |                                                                                                    |
| L                                                                                                    | Fer sur ilmultranidar surial an suite                                                                                                    |
|                                                                                                    | E en bages (*11) 20000 souis 2<br>6 a nahvens Hann (*12) 2000 souis 2<br>the second source (*12) 2000 souis 2<br>WWW watching and second control<br>WWW watching and second control |
| R DAACCCS-614-6pd A R DAACCD-614-6pd A R Systematic Structure A R Composition of A R Combined Jupppd A                              | Montrar todo X                                                                                                    |
| # P O # 🕐 <u># 🐻 🕸 88 98</u> 🖥 🖏 🖲 🛚 🗄 🚓 🛩 🖉 🦉                                                                                      | 🗢 14°C thurkaligera 🔨 🖯 🛥 at 48 ttir 1786/2021 🖏                                                                                                    |

**15.** Inmediatamente, será redireccionado a su banco, para que ingrese la información bancaria y culmine la operación de pago.

Una vez realice el pago, favor remitir el soporte de la transacción a la dirección de correo electrónico que le fue indicada por el abogado ejecutor a cargo de su proceso de cobro coactivo.

También puede realizar sus pagos a través de la Banca Digital Online:

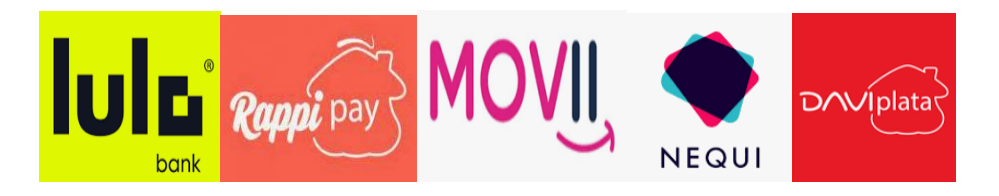